■ 新バージョン「見積君2019」で起動できないとき(1)

- 見積君を起動したときに右図のような「セキュリティ に関する通知」が表示したとき。
   ※ お使いのパソコンでバージョン違いのAccess DataBaseを使用しているときに表示されます。
   「キャンセル」ボタンでこの画面を閉じてください。
- 2. デスクトップにある「見積君2019」のアイコンを右ク リックし、「プロパティ」を開きます。
- Microsoft Access のセキュリティに関する通知 ? × やキュリティに影響を及ぼす可能性のある問題点が検知されました。 警告: このコンテンツの発行元が信頼できるかどうかを確認することはできません。 このコンテンツが重要な機能を備えており、発行元が信頼できる場合を除き、こ のコンテンツが重要な機能を備えており、発行元が信頼できる場合を除き、こ のコンテンツは無効のままししてださい。 ファイルのパス: C×Users¥Vstrom¥AppData¥Local¥JDPro2¥JDProaccdr このファイルには、お使いのコンピューターに指書を与える危険なコンテンツが含ま れている可能性があります。このファイルを開きますか、それとも操作を取り消しま すか? 詳細情報

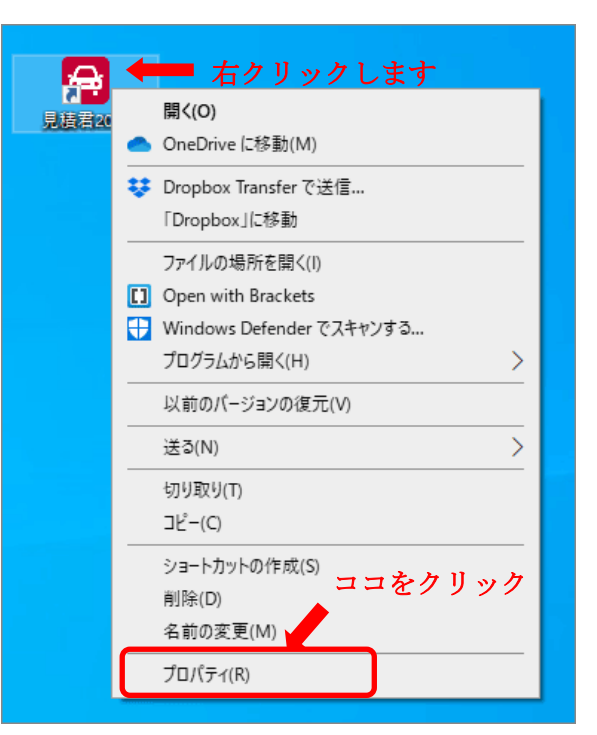

- 🔗 見積君2019のプロパティ × 全般 ショートカット セキュリティ 詳細 以前のバージョン **A** 見積君2019 ファイルの種類: ショートカット (.Ink) 変更(C)... プログラム: A Access (2)場所: C:¥Users¥Vstrom¥Desktop サイズ: 2.03 KB (2,081 パイト) ディスク上 4.00 KB (4.096 パイト) のサイズ: 作成日時: 2020年7月3日、11:02:49 2020年7月3日、11:02:49 更新日時: アクセス日時: 2020年7月3日、11:02:49 属性: □読み取り専用(R) □隠しファイル(H) 詳細設定(D)... OK キャンセル 適用(A)
- 3. 「見積君2019のプロパティ」が開きます。
  ① 全般タグ(右図赤枠部分)をクリックします。
  ② 変更ボタンをクリックします。

## ■ 起動できないとき(2)

 Microsoft Access が2種類表示されています。
 当ソフトはAccess2019で作成しているため下側の Accessを選択してください。
 選択後、「OK」ボタンを押してください。

Microsoft Accessが見つからな時、次19ページを参照してください。

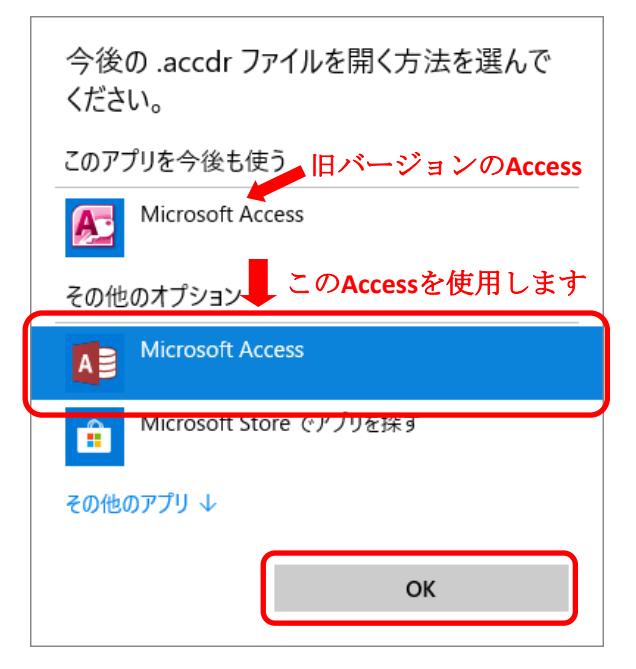

5. ① プログラムのアイコンが変更されているのを確認します。

「OK」ボタンをクリックし、プロパティを終了します。

| 骨 見積君2019の           | プロパティ                         | $\times$ |
|----------------------|-------------------------------|----------|
| <u>全般</u> ショート:      | カット セキュリティ 詳細 以前のパージョン        |          |
| æ                    | 見積君2019                       | ]        |
| ファイルの種類:             | ショートカット (.Ink)                |          |
| <sup>לםלק</sup> גיםל | Access 変更(C)                  |          |
| 場所:                  | C:¥Users¥Vstrom¥Desktop       |          |
| サイズ:                 | 2.03 KB (2,081 パイト)           |          |
| ディスク上<br>のサイズ:       | 4.00 KB (4,096 パイト)           |          |
| 作成日時:                | 2020年7月3日、11:02:49            |          |
| 更新日時:                | 2020年7月3日、11:02:49            |          |
| アクセス日時:              | 2020年7月3日、11:02:49            |          |
| 属性: □                | ]読み取り専用(R) □隠しファイル(H) 詳細設定(D) | ]        |
| (                    | 2 OK キャンセル 適用(A)              |          |

 デスクトップにある見積君2019のショートカットアイ コンを起動すると、データベースの切替が始まりま す。切替完了後に見積君が立ち上がります。

| Microsoft Access Runtime 2016                |                        |
|----------------------------------------------|------------------------|
| Windows で Microsoft Access Runtime 201<br>し、 | 6 を設定しています。 しばらくお待ちくださ |
| 必要な情報を収集しています                                |                        |
|                                              | キャンセル                  |

■ 起動できないとき(3)

- 7. 右図、プログラム(赤枠)のところでAdobe Acrobat Reader DCが表示されているとき、又は他のアプリ が表示されている時は見積君の起動はできません。変更ボタンをクリックします。
- 8. 「Adobe Acrobat Reader DC」から「Access」に切り 替えます。

「Access」が見つからない場合には「その他のアプリ」(青矢印)をクリックします。

| 今後の .accdr ファイルを開く方法を選んでくださ<br>い。 |
|-----------------------------------|
| このアプリを今後も使う                       |
| Adobe Acrobat Reader DC           |
| その他のオプション                         |
| Access                            |
| Microsoft Store でアプリを探す           |
| その他のアプリ ↓                         |
| ОК                                |

| 帰 見積君2019の〕    | วับ/(รัง                        |
|----------------|---------------------------------|
| 全般 ショートカ       | ット セキュリティ 詳細 以前のバージョン           |
| æ              | 見積君2019                         |
| ファイルの種類:       | ショートカット (.Ink)                  |
| プログラム:         | 🚴 Adobe Acrobat Reader DC 変更(C) |
| 場所:            | C:¥Users¥User¥Desktop           |
| サイズ:           | 2.07 KB (2,124 パイト)             |
| ディスク上<br>のサイズ: | 4.00 KB (4,096 パイト)             |
| 作成日時:          | 2021年4月21日、9:31:50              |
| 更新日時:          | 2021年4月21日、9:31:50              |
| アクセス日時:        | 2021年4月22日、13:12:19             |
| 属性:            | 読み取り専用(R) □ 隠しファイル(H) 詳細設定(D)   |
|                |                                 |
|                |                                 |
|                | OK キャンセル 適用(A)                  |

- 今後の.accdr ファイルを開く方法を選んでください。

   シーン

   シーン

   シーン

   シーン

   シーン

   シーン

   シーン

   シーン

   シーン

   シーン

   シーン

   シーン

   シーン

   シーン

   シーン

   シーン

   シーン

   シーン

   シーン

   シーン

   シーン

   シーン

   シーン

   シーン

   シーン

   シーン

   シーン

   シーン

   シーン

   シーン

   シーン

   シーン

   シーン

   シーン

   シーン

   シーン

   シーン

   シーン

   シーン

   シーン

   シーン

   シーン

   シーン

   シーン

   シーン

   シーン

   シーン

   シーン

   シーン
- 「その他のアプリ」の中にも「Access」が見つからない場合には一番下側にある「このPCで別のアプリを探す」(青矢印)をクリックします。

次ページに続く

10.「MSACCESS.EXE」がインストールされている場所

Cドライブ→Program Files(x86)→Microsoft Office→root→Office16の中にあります。
下図(赤枠)の「MSACCESS.EXE」を選択し「開く」ボタンをクリックします。

| 層 プログラムから開く                                                                                                    |                  |                 | ×                        |
|----------------------------------------------------------------------------------------------------|------------------|-----------------|--------------------------|
| ← → ∽ ↑ C:¥Program Files (x86)¥Microsoft Office¥root¥Office16                                                                                                    | 5 v              | )               | 検索                       |
| 整理 ▼ 新しいフォルダー                                                                                                    |                  |                 | == - 💷 🕐                 |
| ↓ ダウンロード オ へ 名前 へ                                                                                                    | 更新日時             | 種類              | <b>サイズ</b> ^             |
| Desktop 🖈                                                                                                    |                  |                 | 724 KB                   |
| PC 🖈                                                                                                    |                  |                 | 9,603 KB                 |
|                                                                                                    |                  |                 | 1,015 KB                 |
| MSACCESS.EXE                                                                                                    | 2021/04/17 11:06 | アプリケーション        | 16,146 KB                |
|                                                                                                    |                  |                 | 1,331 KB                 |
| and the second second se |                  |                 | 248 KB                   |
|                                                                                                    |                  |                 | 50 KB                    |
|                                                                                                    |                  |                 | 413 KB                   |
| and the second second se |                  |                 | 3,909 KB                 |
|                                                                                                    |                  |                 | 200 KB                   |
| a local de la constante de la constante de la constante de la constante de la constante de la constante de la c                                                                                                    |                  |                 | 50 KB                    |
|                                                                                                    |                  |                 | 11,294 KB 🗸              |
| • • •                                                                                                    |                  |                 | >                        |
| ファイル名(N):                                                                                                    |                  | ✓ プログラム (*.exe; | *.pif;*.com;*.bat $\sim$ |
|                                                                                                    |                  | 開<(O)           | キャンセル                    |

11. プログラム(右図赤枠)が「Access」になっているの を確認して「OK」ボタンをクリックします。

| の | ┣ 見積君2019の     | プロパティ                         | $\times$ |
|---|----------------|-------------------------------|----------|
|   | 全般 ショートク       | コット セキュリティ 詳細 以前のパージョン        |          |
|   | æ              | 見積君2019                       |          |
|   | ファイルの種類:       | ショートカット (.Ink)                | -        |
|   | プログラム:         | ▲ Access 変更(C)                |          |
|   | 場所:            | C:¥Users¥User¥Desktop         | -        |
|   | サイズ:           | 2.07 KB (2,124 /(ኅト)          |          |
|   | ディスク上<br>のサイズ: | 4.00 KB (4,096 パイト)           | _        |
|   | 作成日時:          | 2021年4月21日、9:31:50            |          |
|   | 更新日時:          | 2021年4月21日、9:31:50            |          |
|   | アクセス日時:        | 2021年4月22日、13:12:19           |          |
|   | 属性:            | 読み取り専用(R) □ 隠しファイル(H) 詳細設定(D) |          |
|   |                |                               |          |
|   |                |                               |          |
|   |                | OK キャンセル 適用(A)                | )        |